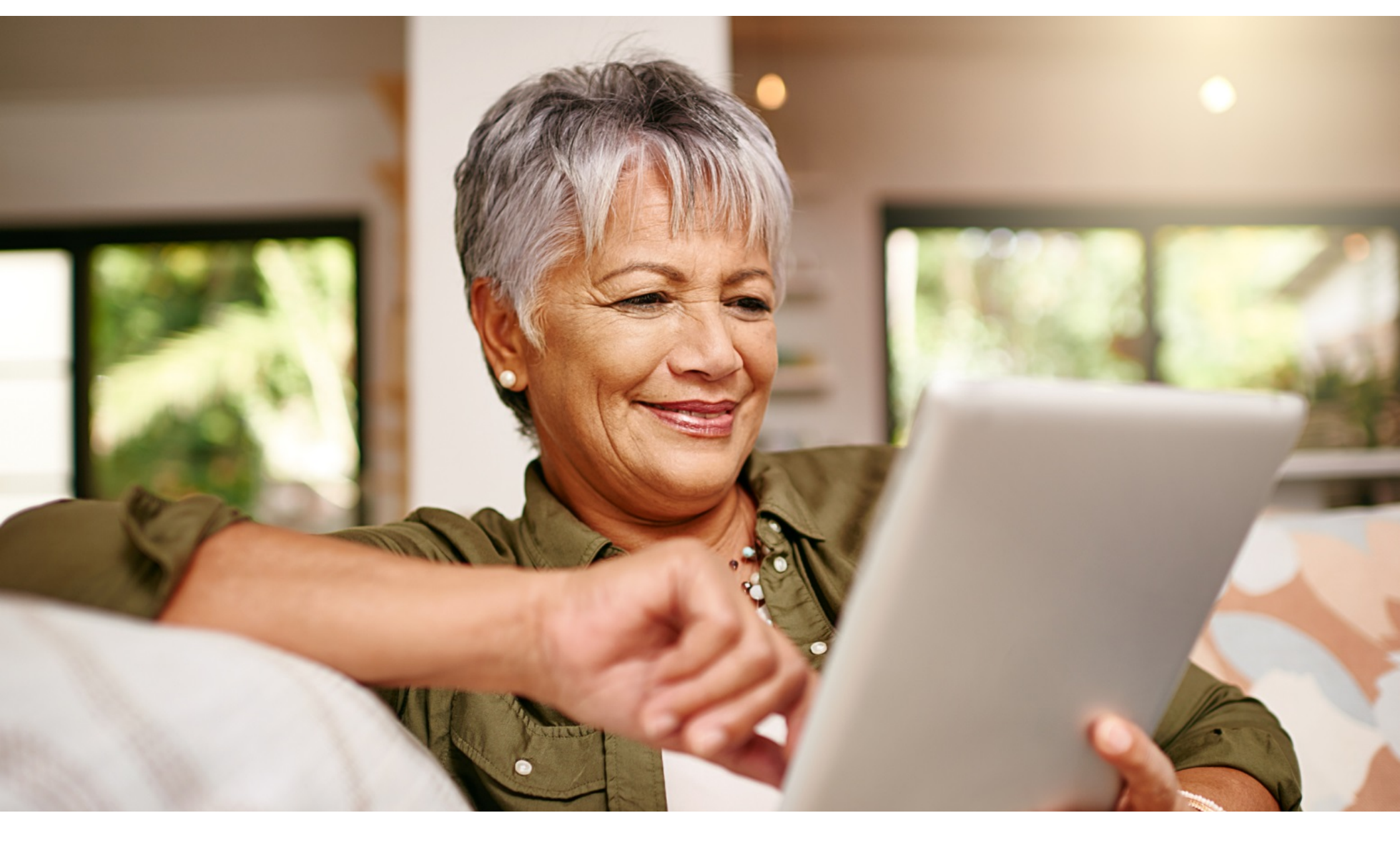

### WELCOME TO THE BIRCHWOOD CLIENT PORTAL

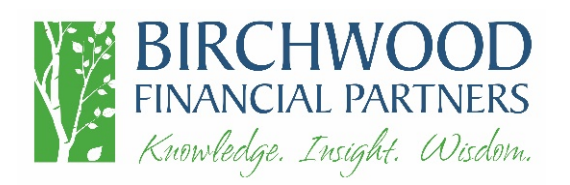

# Personalized For You

From your portal, you have access to unique information and insights, account details, your investment dashboard, a document vault, instant access from any of your devices, and more.

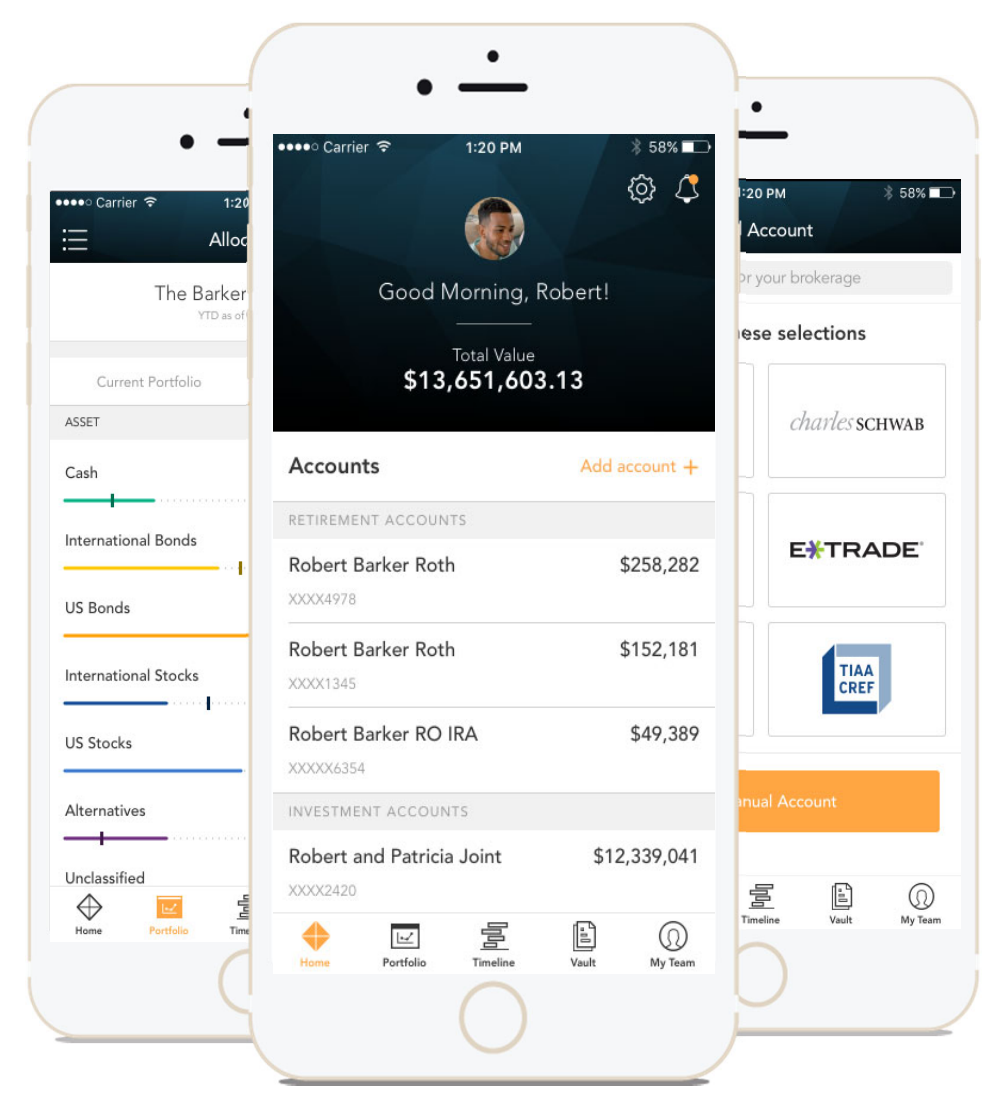

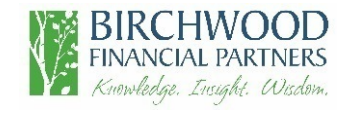

# Stay Connected to Your Financial Picture

| Home Page       | At-a-glance view of pertinent account information                           |
|-----------------|-----------------------------------------------------------------------------|
| Portfolio       | Dynamic view of your entire portfolio                                       |
| Vault           | Easily keep track of and share your important financial and legal documents |
| Login Questions | Helpful hints                                                               |

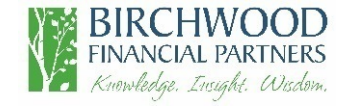

# Home Page

When you log in, you'll see your personalized home page. Across the top, you have quick access to the other pages of your portal.

Your accounts and total portfolio value are listed front and center.

You can stay connected to your financial team with clickable links to phone numbers, emails, websites and office locations.

You can also quickly contact your Advisor while on the go.

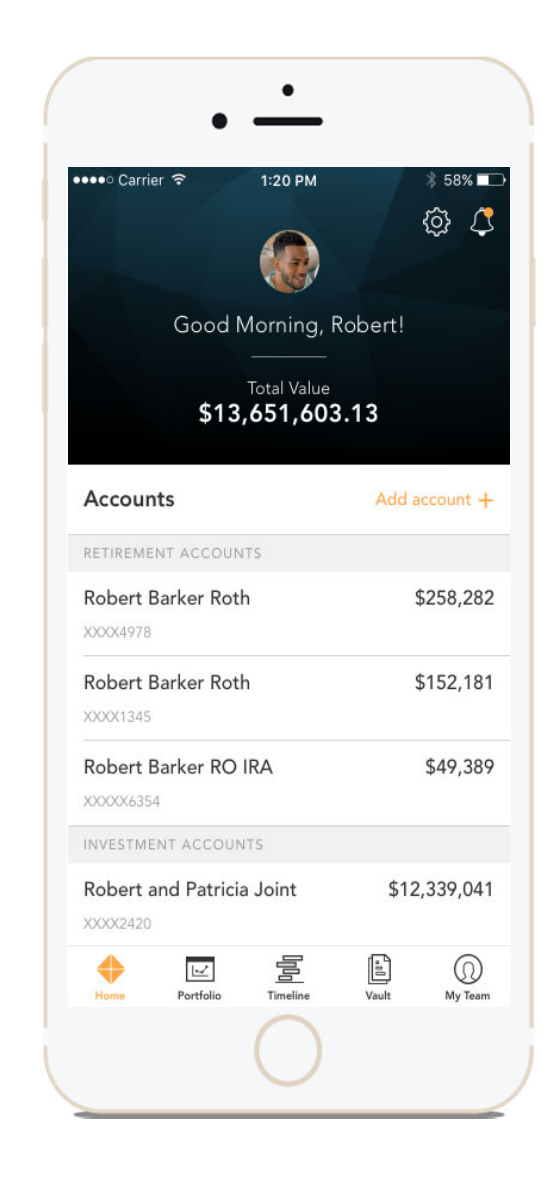

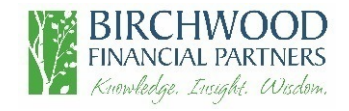

| Home Page                                                                    |                | View notifications from<br>your advisor                                                                                                    |
|------------------------------------------------------------------------------|----------------|----------------------------------------------------------------------------------------------------|
| MIKE DE                                                                      | EMOTEAM        | Back II V 3.0                                                                                                    |
| Good Afternoon, Mike!<br>Quickly view your<br>accounts                       |                | Info@deliver.com         № 1 (800) 555-5555         № 9000 Southside Blvd, Suite 7500, Jacksonville, FL, 32256                                                                               |
| Investment Accounts<br>test account - XXXXXXX6726<br>XXXXXXXX6726            | \$0.00         | Our objective is to assist our clients in achieving their financial<br>goals by employing a disciplined and simplified investment<br>management approach.<br>My Financial Team               |
| test account - XXXXXXX0909                                                   | \$0.00         |                                                                                                    |
| test account - XXXXXXX4724<br>xxxxxxxx4724                                   | \$0.00         | Harvey Page Andre Horton<br>Senior Advisor Senior Financial Planner<br>mpersin@sscinc.com ahorton@deliver.com<br>(555) 976-5135 (555) 987-0213 Contact information for<br>Sonvice Specialist |
| Brokerage Accounts Williams Trust - PIMCO - XXXXX2303 XXXX2303 Trust Account | \$9,532,896.85 | Beatrice Clark<br>Tex Advisor<br>Tex Advisor                                                                                                    |
| Williams Foundation - XXXX7621<br>XXXX7621                                   | \$6,436,044.19 | (555) 703-5405 (555) 321-9537                                                                                                    |
| Williams Rev Trust - XXXXX5416<br>X000005416                                 | \$3,600,058.85 | Top Holdings       Updated Name     \$864,881       DIAMOND REAL ESTATE PARTNE     \$234,888                                                                                                 |
| Williams Managed Growth Fund - XXXXX2968                                     | \$1,703,995.18 | External Links  Investor Information Integrations                                                                                                    |
| BD CAPITAL PARTNERS - XXXXX6-AI<br>XXXXXX6-AI                                | \$1,080,322.00 | Client Testimonials                                                                                                    |

# Portfolio

The Portfolio dashboard is where you can view additional details about your portfolio. The dashboard gives you a dynamic overview of your portfolio with performance cards highlighting key information of your portfolio.

To get even more detail, you can click on the title of each card. You can also use the drop-down menu to switch between the different cards quickly.

All of this is completely customizable using the filters to select specific date ranges, portfolios, or accounts.

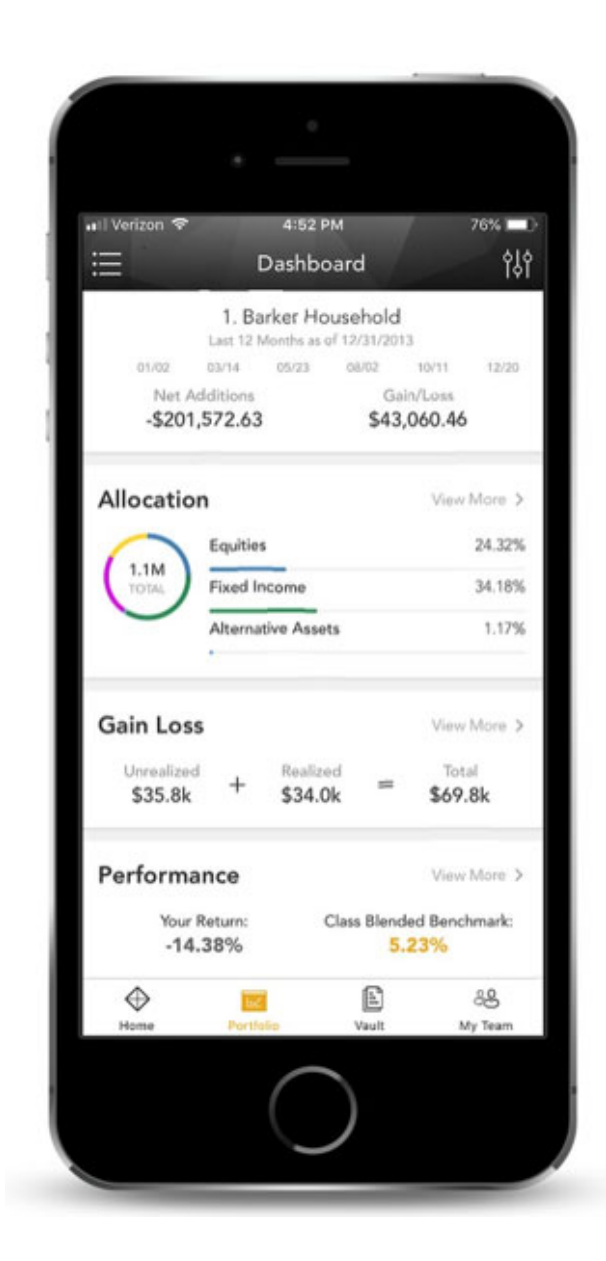

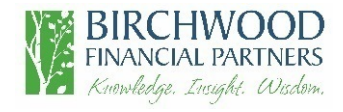

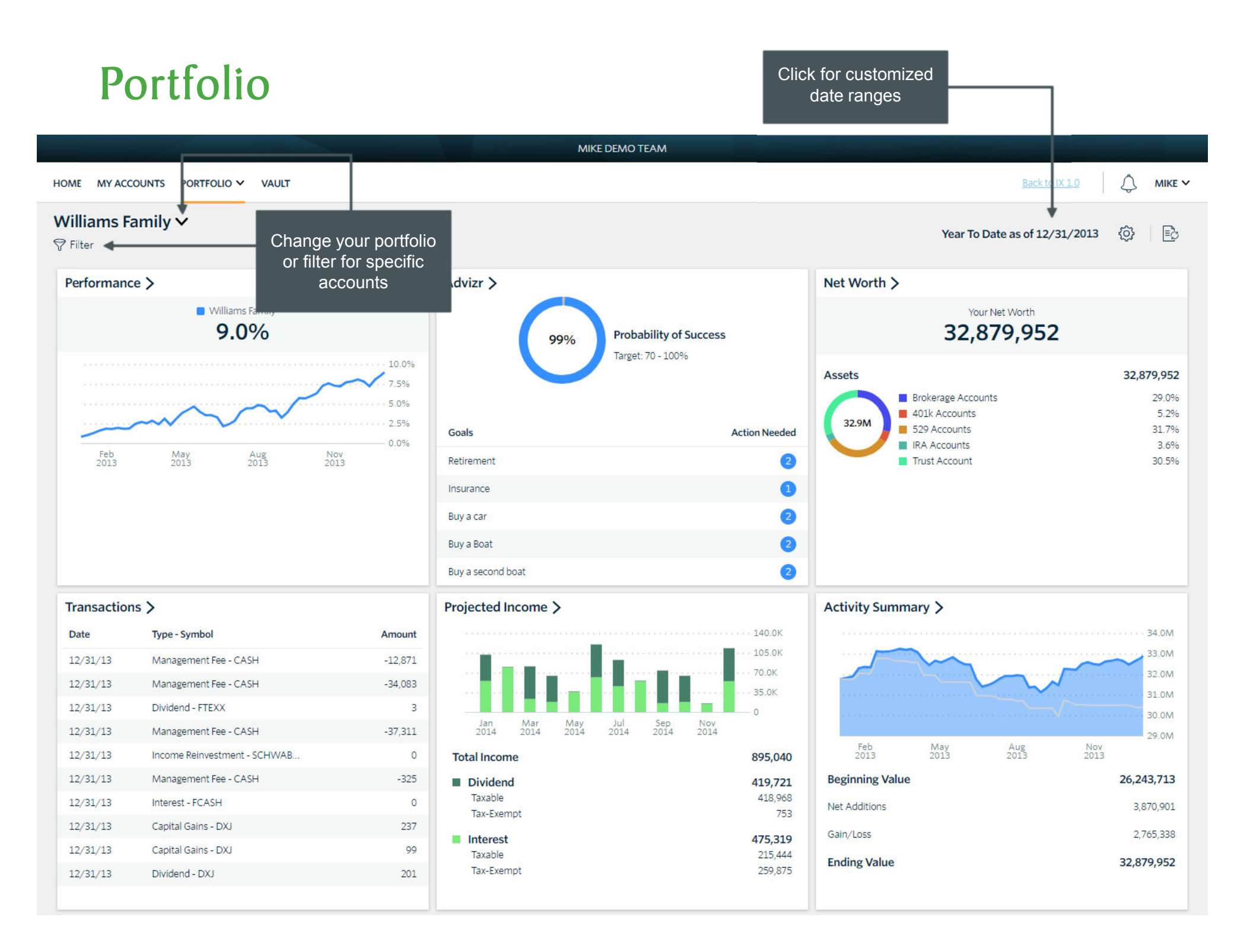

# Performance Card

View investment performance across your portfolio

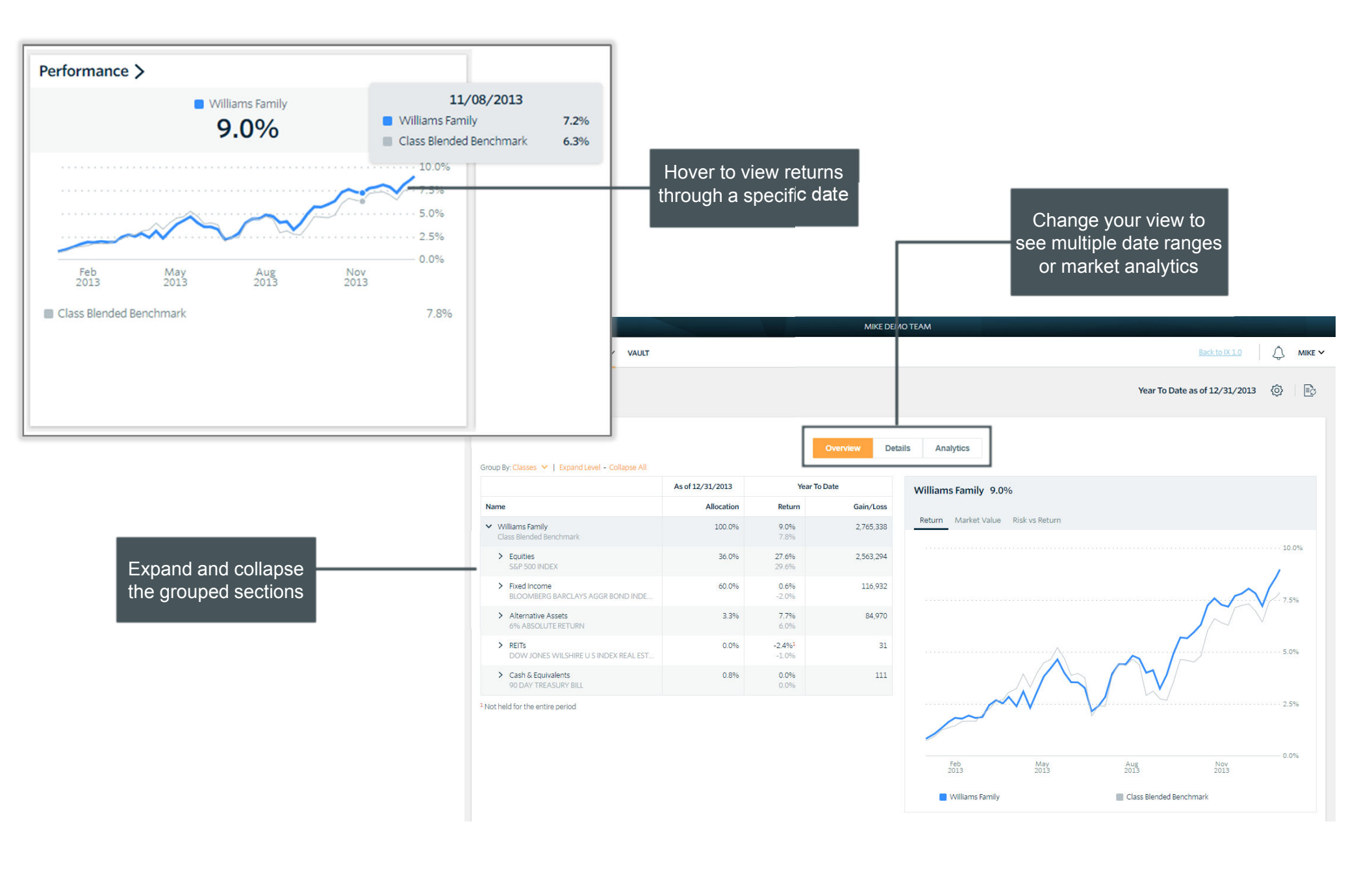

# Allocation vs Target

Compare your current allocation to your portfolio targets

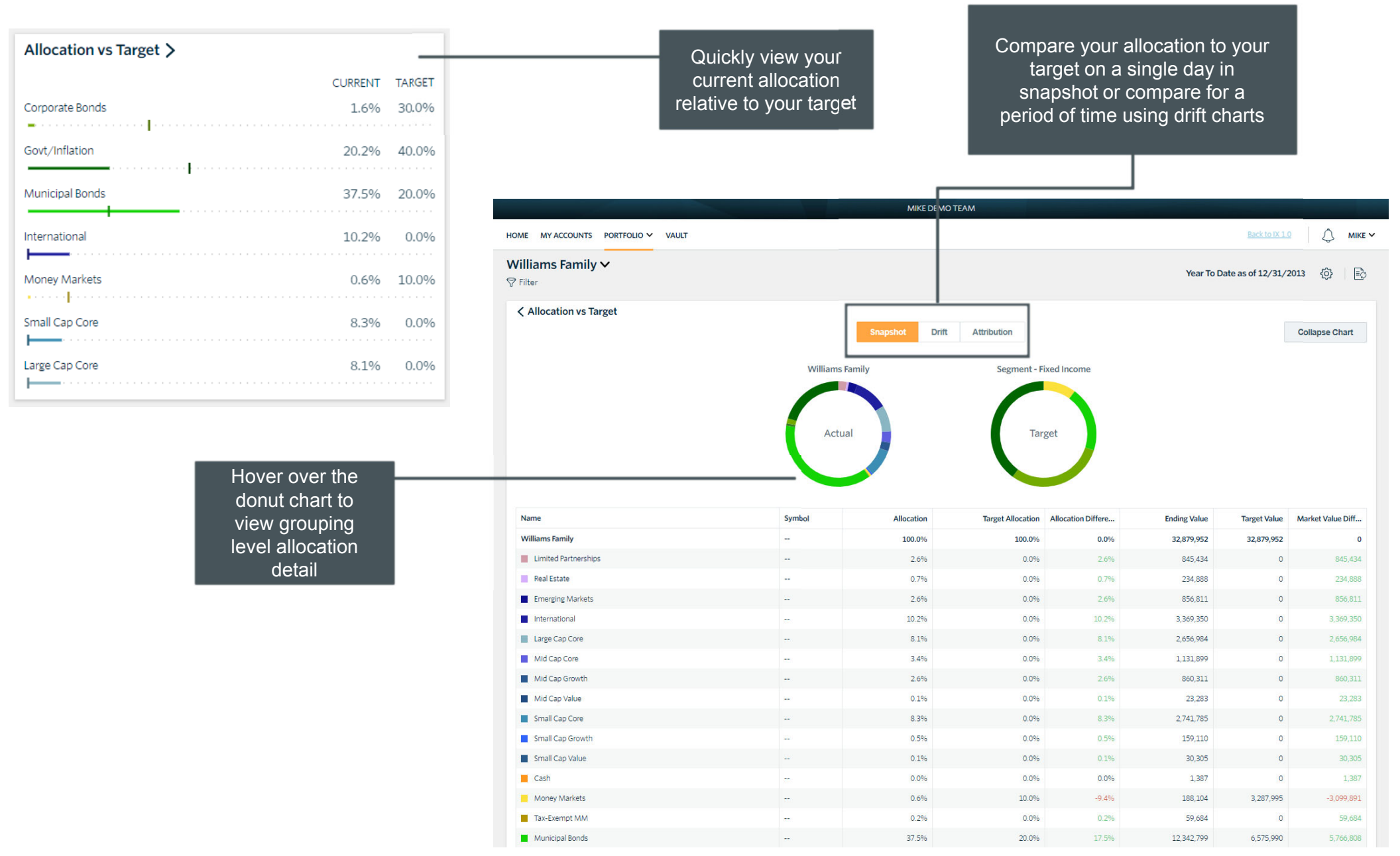

Activity Summary View activity and changes in your portfolio or account balance

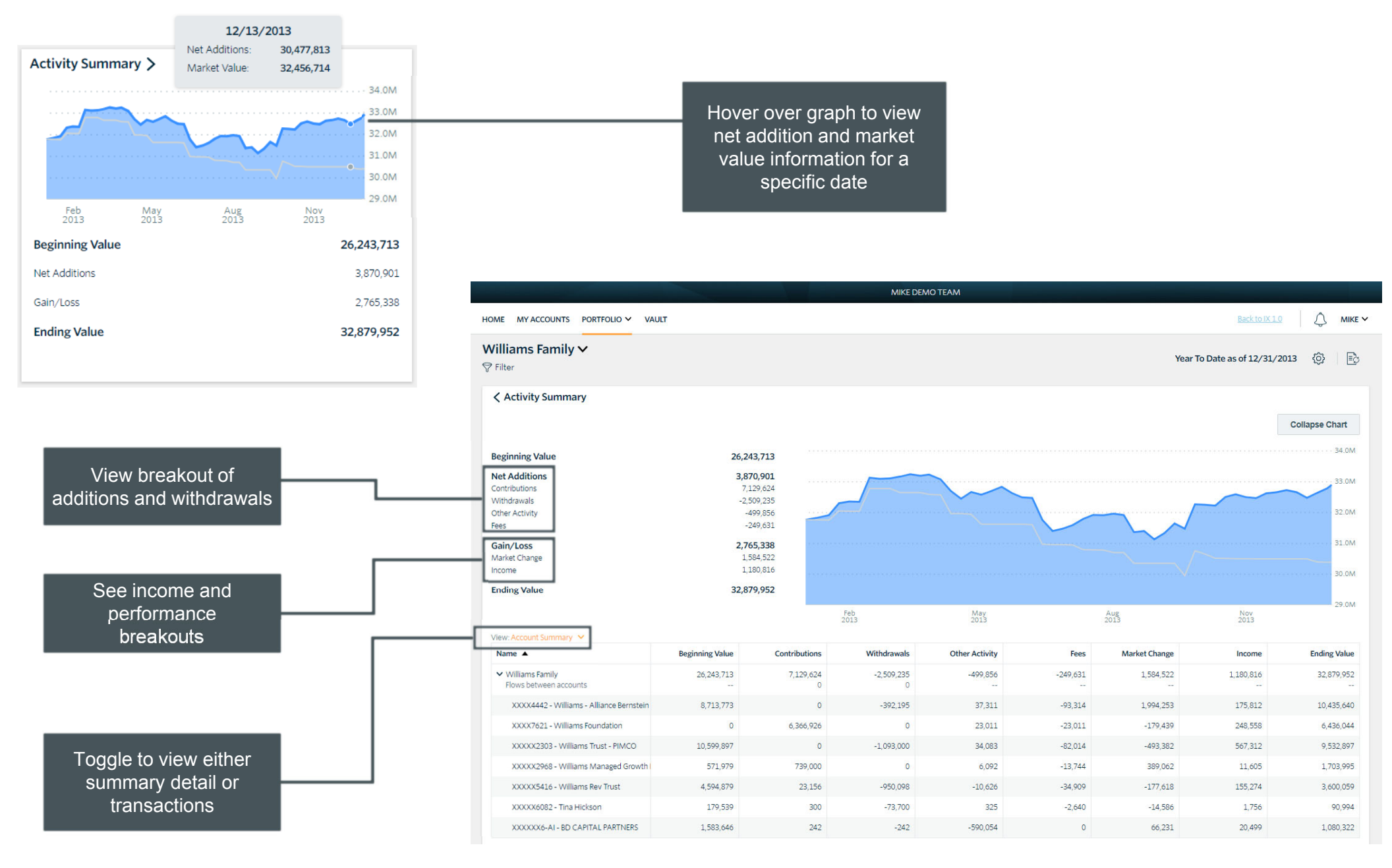

### **Transactions**

View and filter the most recent transactions in your portfolio

### Transactions >

| Date     | Type - Symbol                | Amount  |
|----------|------------------------------|---------|
| 12/31/13 | Management Fee - CASH        | -12,871 |
| 12/31/13 | Management Fee - CASH        | -34,083 |
| 12/31/13 | Dividend - FTEXX             | 3       |
| 12/31/13 | Management Fee - CASH        | -37,311 |
| 12/31/13 | Income Reinvestment - SCHWAB | 0       |
| 12/31/13 | Management Fee - CASH        | -325    |
| 12/31/13 | Interest - FCASH             | 0       |
| 12/31/13 | Capital Gains - DXJ          | 237     |
| 12/31/13 | Capital Gains - DXJ          | 99      |
| 12/31/13 | Dividend - DXJ               | 201     |
|          |                              |         |

|                                                                                                    | Amount                                                                                                    |                                                                                                    |                                                         |                                                                                                    |                                                                                                    |                                                                                                | 00000000                                                                                                |                                                                                                    |                                                                                         |                                                                                                    |
|----------------------------------------------------------------------------------------------------|----------------------------------------------------------------------------------------------------|----------------------------------------------------------------------------------------------------|---------------------------------------------------------|----------------------------------------------------------------------------------------------------|----------------------------------------------------------------------------------------------------|------------------------------------------------------------------------------------------------|----------------------------------------------------------------------------------------------------|----------------------------------------------------------------------------------------------------|-----------------------------------------------------------------------------------------|----------------------------------------------------------------------------------------------------|
|                                                                                                    | -12,871                                                                                                    | _                                                                                                    |                                                         |                                                                                                    |                                                                                                    |                                                                                                |                                                                                                    |                                                                                                    |                                                                                         |                                                                                                    |
|                                                                                                    | -34,083                                                                                                    |                                                                                                    |                                                         |                                                                                                    |                                                                                                    | 5                                                                                              | Supervised                                                                                              | All Assets                                                                                                    | Only                                                                                    |                                                                                                    |
|                                                                                                    | 3                                                                                                    |                                                                                                    | Filt                                                    | er bv trans                                                                                               | saction type                                                                                                    | -                                                                                              |                                                                                                    | O Supervised                                                                                                    | ed Only                                                                                 |                                                                                                    |
|                                                                                                    | -37,311                                                                                                    |                                                                                                    |                                                         |                                                                                                    |                                                                                                    | , I                                                                                            | Fransaction Type Filt                                                                                   | er                                                                                                    |                                                                                         |                                                                                                    |
|                                                                                                    | 0                                                                                                    |                                                                                                    |                                                         |                                                                                                    |                                                                                                    | 2                                                                                              | Select filters to apply to data table (not applicable to the Dashboard Sum<br>Select All - Deselect All |                                                                                                    |                                                                                         |                                                                                                    |
|                                                                                                    | -325                                                                                                    |                                                                                                    |                                                         |                                                                                                    |                                                                                                    |                                                                                                | Buvs                                                                                                    | All Capital Gains                                                                                                    | 5 Do                                                                                    | ontributions                                                                                                    |
|                                                                                                    | 0                                                                                                    |                                                                                                    |                                                         |                                                                                                    |                                                                                                    |                                                                                                | Sells                                                                                                   | Income                                                                                                    | Income Withdrawals                                                                      |                                                                                                    |
|                                                                                                    | 237                                                                                                    |                                                                                                    |                                                         |                                                                                                    |                                                                                                    | [                                                                                              | Management Fees                                                                                         |                                                                                                    | Alternatives Other                                                                      |                                                                                                    |
|                                                                                                    | 99                                                                                                    |                                                                                                    |                                                         |                                                                                                    |                                                                                                    |                                                                                                |                                                                                                    |                                                                                                    |                                                                                         |                                                                                                    |
|                                                                                                    | 201                                                                                                    |                                                                                                    |                                                         |                                                                                                    |                                                                                                    |                                                                                                |                                                                                                    |                                                                                                    | Арр                                                                                     | y Cancel                                                                                                    |
|                                                                                                    |                                                                                                    |                                                                                                    |                                                         |                                                                                                    |                                                                                                    |                                                                                                |                                                                                                    |                                                                                                    | 1                                                                                       |                                                                                                    |
|                                                                                                    |                                                                                                    |                                                                                                    |                                                         |                                                                                                    |                                                                                                    |                                                                                                |                                                                                                    |                                                                                                    | 1                                                                                       |                                                                                                    |
|                                                                                                    |                                                                                                    |                                                                                                    |                                                         |                                                                                                    |                                                                                                    |                                                                                                |                                                                                                    |                                                                                                    |                                                                                         |                                                                                                    |
|                                                                                                    |                                                                                                    |                                                                                                    |                                                         |                                                                                                    |                                                                                                    |                                                                                                |                                                                                                    |                                                                                                    |                                                                                         |                                                                                                    |
|                                                                                                    |                                                                                                    |                                                                                                    |                                                         |                                                                                                    | MIKE DEMO TEAM                                                                                                    |                                                                                                |                                                                                                    |                                                                                                    |                                                                                         |                                                                                                    |
| DME MY A                                                                                            | ACCOUNTS PORTFI                                                                                                | DLIO ∽ VAULT                                                                                                    |                                                         |                                                                                                    | MIKE DEMO TEAM                                                                                                    |                                                                                                |                                                                                                    |                                                                                                    | Back to D                                                                               | ( <u>10</u>   <u>(</u> 1 Mike                                                                                                    |
| DME MY A                                                                                            | ACCOUNTS PORTFO                                                                                                | DLIO Y VAULT                                                                                                    |                                                         |                                                                                                    | MIKE DEMO TEAM                                                                                                    |                                                                                                |                                                                                                    | -                                                                                                    | Back to D                                                                               | ( <u>10</u>   🦉 Mike                                                                                                    |
| DME MY A<br>Villiams<br>' Filter                                                                    |                                                                                                    | DLIO 🗸 VAULT                                                                                                    |                                                         |                                                                                                    | MIKE DEMO TEAM                                                                                                    |                                                                                                |                                                                                                    | Year To D                                                                                                    | Back to D                                                                               | 1/2013 💮  🖻                                                                                                    |
| OME MY A<br>Villiams<br>Filter                                                                      | ACCOUNTS PORTFA                                                                                                | DLIO 🛩 VAULT                                                                                                    |                                                         |                                                                                                    | MIKE DEMO TEAM                                                                                                    |                                                                                                |                                                                                                    | Year To D                                                                                                    | Back to D                                                                               | 1/2013 Ф                                                                                                    |
| DME MY A<br>Villiams<br>? Filter<br>< Transa                                                        | Family V                                                                                                    | DUO 🗸 VAULT                                                                                                    |                                                         |                                                                                                    | MIKE DEMO TEAM                                                                                                    |                                                                                                |                                                                                                    | Year To D                                                                                                    | Back to D<br>tate as of 12/3                                                            | (1.0 ) (1.0 Mike<br>1/2013 (2) )                                                                                                    |
| DME MY A<br>/illiams<br>Filter<br>∢ Transa<br>Date ▼                                                | ACCOUNTS PORTFA<br>Family V<br>Account Number                                                                  | DLIO V VAULT                                                                                                    | Action                                                  | Туре                                                                                                    | MIKE DEMO TEAM<br>Asset Name                                                                                                    | Symbol                                                                                         | Units                                                                                                   | Year To D<br>Price                                                                                                    | Back to D<br>hate as of 12/3<br>Amount                                                  | (10) C Mike<br>1/2013 (3) E<br>Filters - 2 Type:<br>Description Buys<br>Sells                                                                                                    |
| ME MY A<br>/illiams<br>Filter<br>< Transa<br>Date<br>12/24/13                                       | ACCOUNTS PORTFA<br>Family<br>Account Number<br>XXXXX2303                                                       | Account Name Williams Trust - PIMCO                                                                              | Action<br>Buy                                           | Type<br>Buy                                                                                               | MIKE DEMO TEAM                                                                                                    | Symbol<br>313385RG3                                                                            | Units<br>200,000                                                                                        | Year To D<br>Price<br>100                                                                                                    | Back to D<br>tate as of 12/3<br>Amount<br>199,988                                       | I/2013     Image: Constraint of the sector of the sector of |
| ME MY A<br>/illiams<br>Filter<br>< Transa<br>Date<br>12/24/13<br>12/24/13                           | ACCOUNTS PORTFI                                                                                                | Account Name<br>Williams Trust - PIMCO<br>Williams Trust - PIMCO                                                 | Action<br>Buy<br>Sale                                   | Type<br>Buy<br>Sale                                                                                       | MIKE DEMO TEAM           MIKE DEMO TEAM           Asset Name           EDERAL HOME LN BK CONS<br>DISC NOTES 0.000% 01/02/14<br>B/EDTD 01/02/13           FEDERAL HOME LN BK CONS<br>DISC NOTES 0.000% 01/02/14<br>B/EDTD 01/02/13                                                                                                    | Symbol<br>313385RG3<br>313385RG3                                                               | Units<br>200,000<br>200,000                                                                             | Year To D<br>Price<br>100<br>100                                                                                                  | Back to D<br>ate as of 12/3<br>Amount<br>199,988<br>-199,988                            | I/2013     Image: Constraint of the sector of the sector of |
| ME MY A<br>'illiams<br>Filter<br><b>&lt; Transa</b><br>Date <b>&lt;</b><br>12/24/13<br>12/24/13     | ACCOUNTS PORTFA<br>Family<br>Account Number<br>XXXXX2303<br>XXXXX2303<br>XXXXX2303                             | DLIO ✓ VAULT Account Name Williams Trust - PIMCO Williams Trust - PIMCO Tina Hickson                             | Action<br>Buy<br>Sale<br>Buy                            | Type<br>Buy<br>Sale<br>Buy                                                                                | MIKE DEMO TEAM           MIKE DEMO TEAM           Asset Name           EDERAL HOME LN BK CONS<br>DISC NOTES 0.000% 01/02/14<br>B/EDTD 01/02/13           FEDERAL HOME LN BK CONS<br>DISC NOTES 0.000% 01/02/14<br>B/EDTD 01/02/13           ISHARES INC MSCI MEXICO                                                                                                    | Symbol<br>313385RG3<br>313385RG3<br>EWW                                                        | Units<br>200,000<br>200,000<br>36                                                                       | Year To D<br>Price<br>100<br>100<br>68                                                                                            | Back to D<br>ate as of 12/3<br>Amount<br>199,988<br>-199,988<br>2,438                   | ALQ ALL ALL ALL ALL ALL ALL ALL ALL ALL                                                                                                    |
| ME MY A                                                                                             | ACCOUNTS PORTFA<br>Family ><br>Account Number<br>XXXXX2303<br>XXXXX2303<br>XXXXX6082<br>XXXXX6082              | Account Name Williams Trust - PIMCO Williams Trust - PIMCO Tina Hickson Tina Hickson                             | Action Buy Sale Buy Buy Buy Buy Buy Buy Buy Buy         | Type       Buy       Sale       Buy       Buy       Buy                                                   | MIKE DEMO TEAM           MIKE DEMO TEAM           Asset Name           EDERAL HOME LN BK CONS<br>DISC NOTES 0.000% 01/02/14<br>B/EDTD 01/02/13           FEDERAL HOME LN BK CONS<br>DISC NOTES 0.000% 01/02/14<br>B/EDTD 01/02/13           ISHARES INC MSCI MEXICO           ISHARES INC MSCI MEXICO           ISHARES INC MSCI MEXICO                                             | Symbol           313385RG3           313385RG3           213385RG3           EWW           EWW | Units<br>200,000<br>200,000<br>36<br>33                                                                 | Year To D           Price         0           100         0           100         0           68         0           67         0 | Back to D<br>ate as of 12/3<br>Amount<br>199,988<br>-199,988<br>2,438<br>2,218          | I/2013     Image: Constraint of the sector of the sector of |
| ME MY A<br>filliams<br>Filter<br>< Transa<br>Date ▼<br>12/24/13<br>12/24/13<br>12/23/13<br>12/23/13 | ACCOUNTS PORTFO<br>Family ><br>Account Number<br>XXXXX2303<br>XXXXX2303<br>XXXXX6082<br>XXXXX6082<br>XXXXX6082 | Account Name<br>Williams Trust - PIMCO<br>Williams Trust - PIMCO<br>Tina Hickson<br>Tina Hickson<br>Tina Hickson | Action Buy Sale Buy Buy Buy Buy Buy Buy Buy Buy Buy Buy | Type       Buy       Sale       Buy       Buy       Buy       Buy       Buy       Buy       Buy       Buy | MIKE DEMO TEAM           MIKE DEMO TEAM           Asset Name           EDERAL HOME LN BK CONS<br>DISC NOTES 0.000% 01/02/14<br>B/EDTD 01/02/13           FEDERAL HOME LN BK CONS<br>DISC NOTES 0.000% 01/02/14<br>B/EDTD 01/02/13           ISHARES INC MSCI MEXICO           ISHARES INC MSCI MEXICO           ISHARES INC MSCI MEXICO           VISDOMTREE JAPAN HEDGED<br>EQUITY | Symbol           313385RG3           313385RG3           EWWW           EWWW           DXJ     | Units<br>200,000<br>200,000<br>36<br>33<br>45                                                           | Year To D           Price         100           100         100           68         100           67         50                  | Back to D<br>ate as of 12/3<br>Amount<br>199,988<br>-199,988<br>2,438<br>2,218<br>2,266 | I/2013     Image: Constraint of the sector of the sector of |

Sort column headers to quickly organize your transactions

### Vault

Securely sharing and managing documents is key to working with your wealth management team. The Vault page is where you can keep track of all your important financial and legal documents.

From here, you can organize your documents into folders, drag-and-drop to upload new documents, and easily move files from one folder to another.

The Vault is also an area where we can share documents with each other through the Shared Folders option.

From the Reports folders, you have quick access to view your quarterly performance reports.

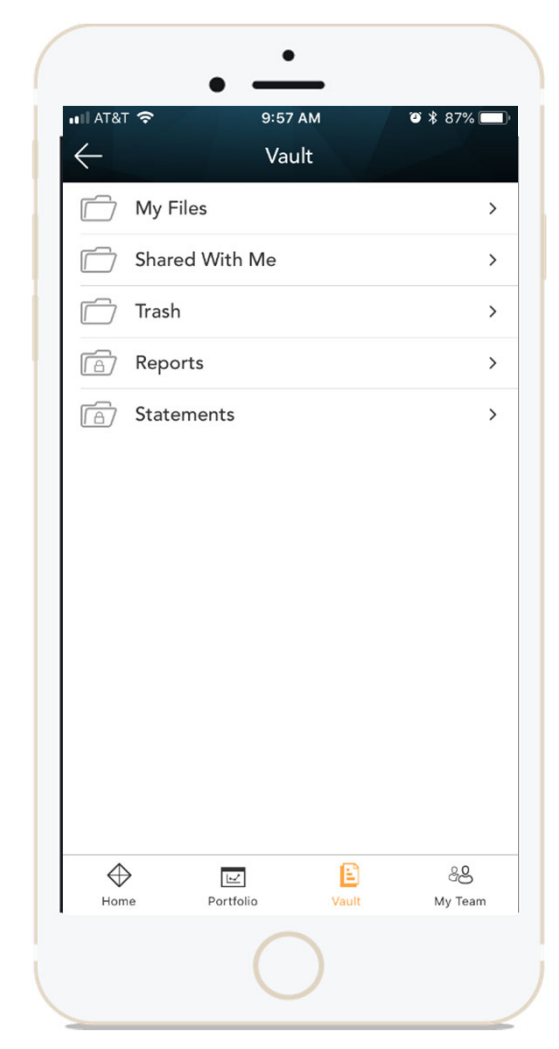

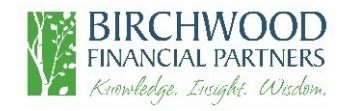

### Vault

| HOME MY ACCOUNTS PORTFOLIO                      | Securely store<br>documents/files, share items<br>with your financial team and<br>view generated reports. | MIKE DEMO TEAM         |                                                       | Back to IX 1.0 AIKE V         |
|-------------------------------------------------|----------------------------------------------------------------------------------------------------|------------------------|-------------------------------------------------------|-------------------------------|
| C My Files                                      | My Files                                                                                                  |                        |                                                       | Q Search                      |
| Shared With Me                                  |                                                                                                    | 🖉 Rename 📑 Share 📑 Mov | re 👕 Delete 🕁 Download 🛛 New 🗸                        | Michael's Docume              |
| 🗋 Trash                                         | Name                                                                                                    | Owner                  | Last Modified File Size                               |                               |
| C Reports                                       | Michael's Documents                                                                                       | M. Persin              | 05/08/2018                                            | Mike Persin<br>Owner          |
| C Statements                                    | Tax Documents                                                                                             | M. Persin              | 05/08/2018                                            | 05/08/2018<br>Created On Size |
| Drag and d<br>files into<br>document s<br>uploa | rop your<br>o the<br>space to<br>ad                                                                       |                        | Quickly edit, move or downloa<br>your files as needed | rd                            |

# **Mobile Application**

Download the Client Experience from the Apple App Store or Google Play

Please click on the below link to download the Black Diamond app for your device:

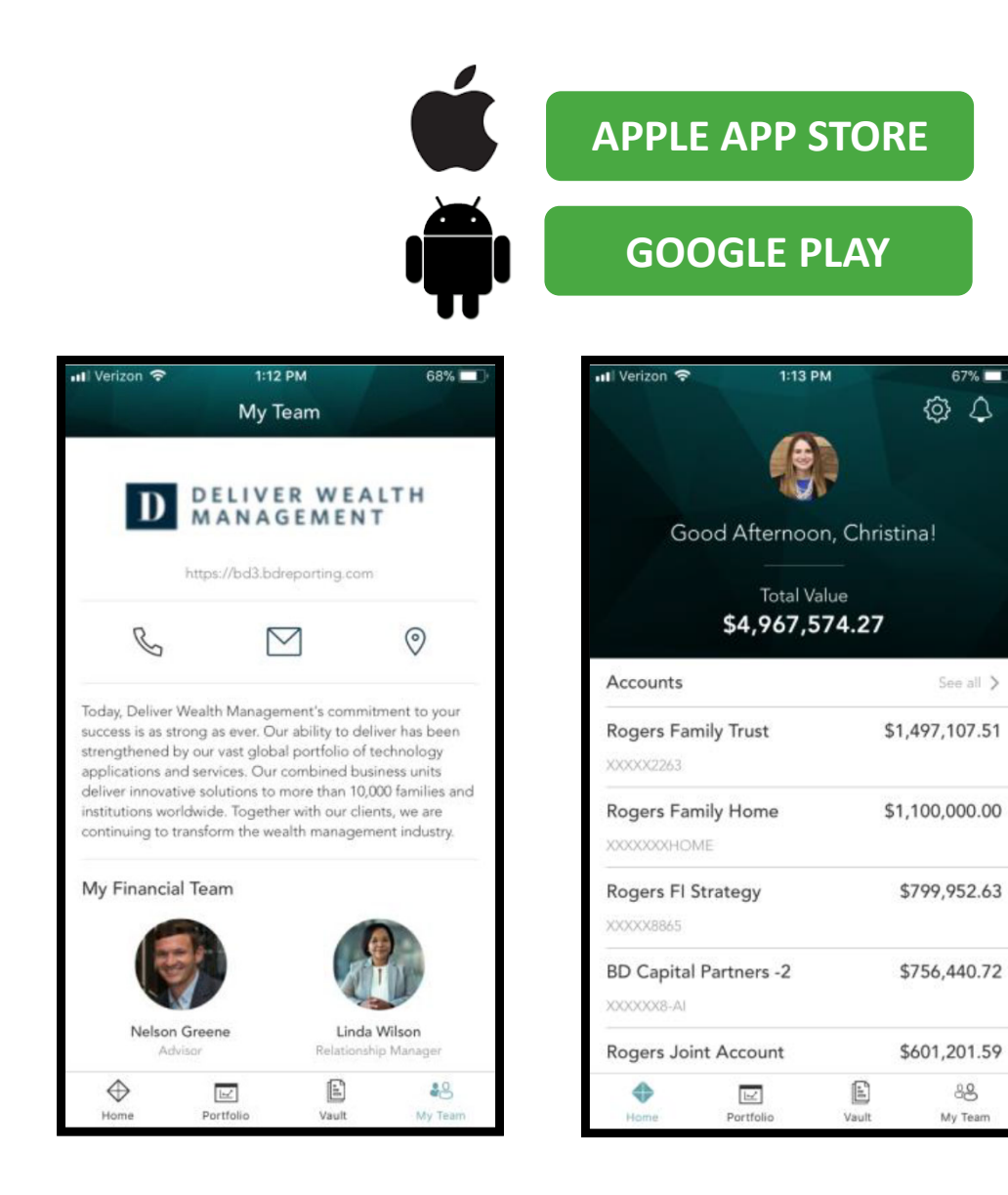

**Touch Icon** 

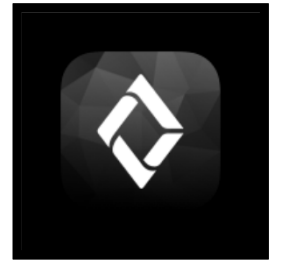

## Login Problems

How to access your account if you have trouble signing in to the site

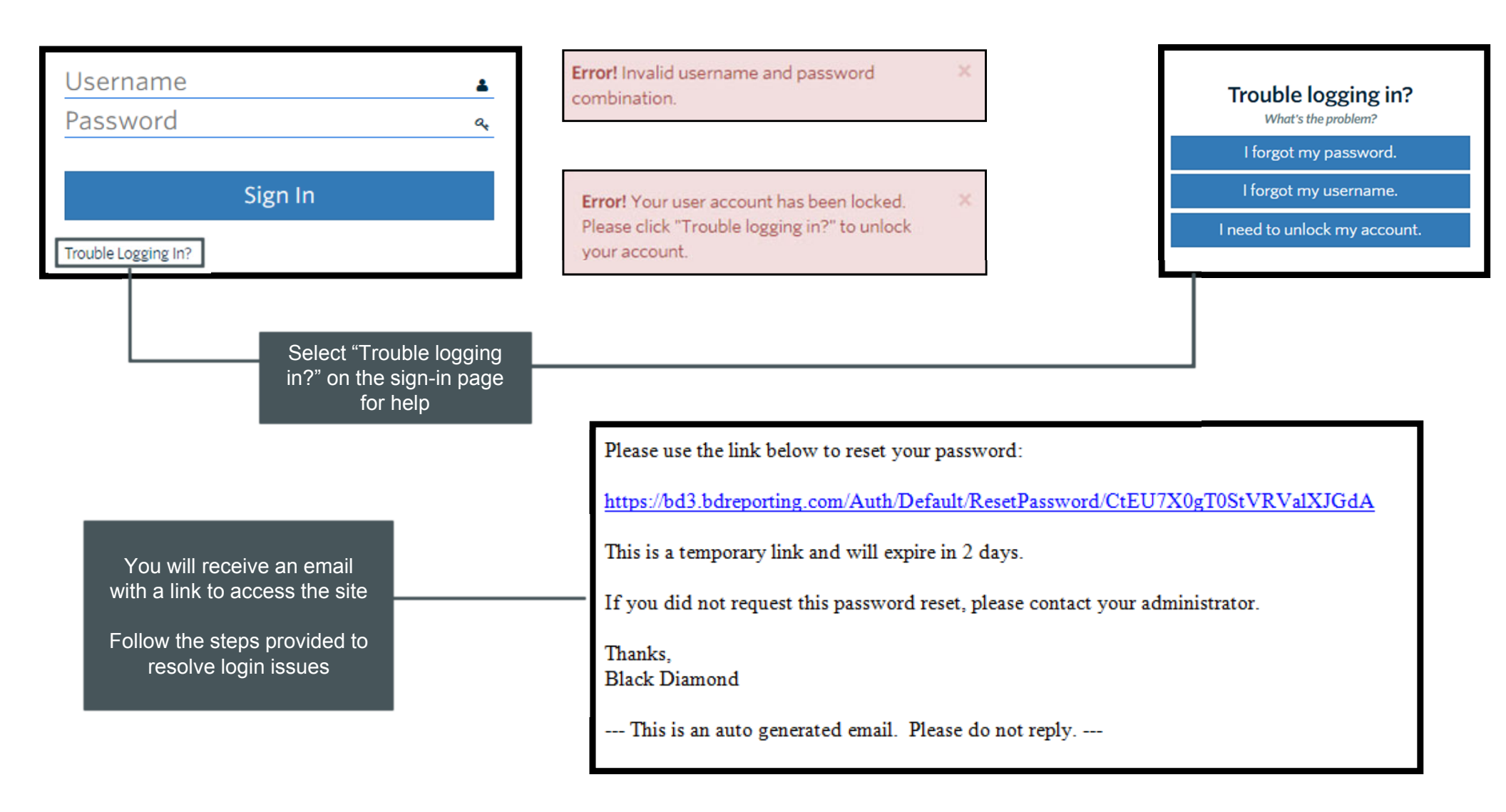

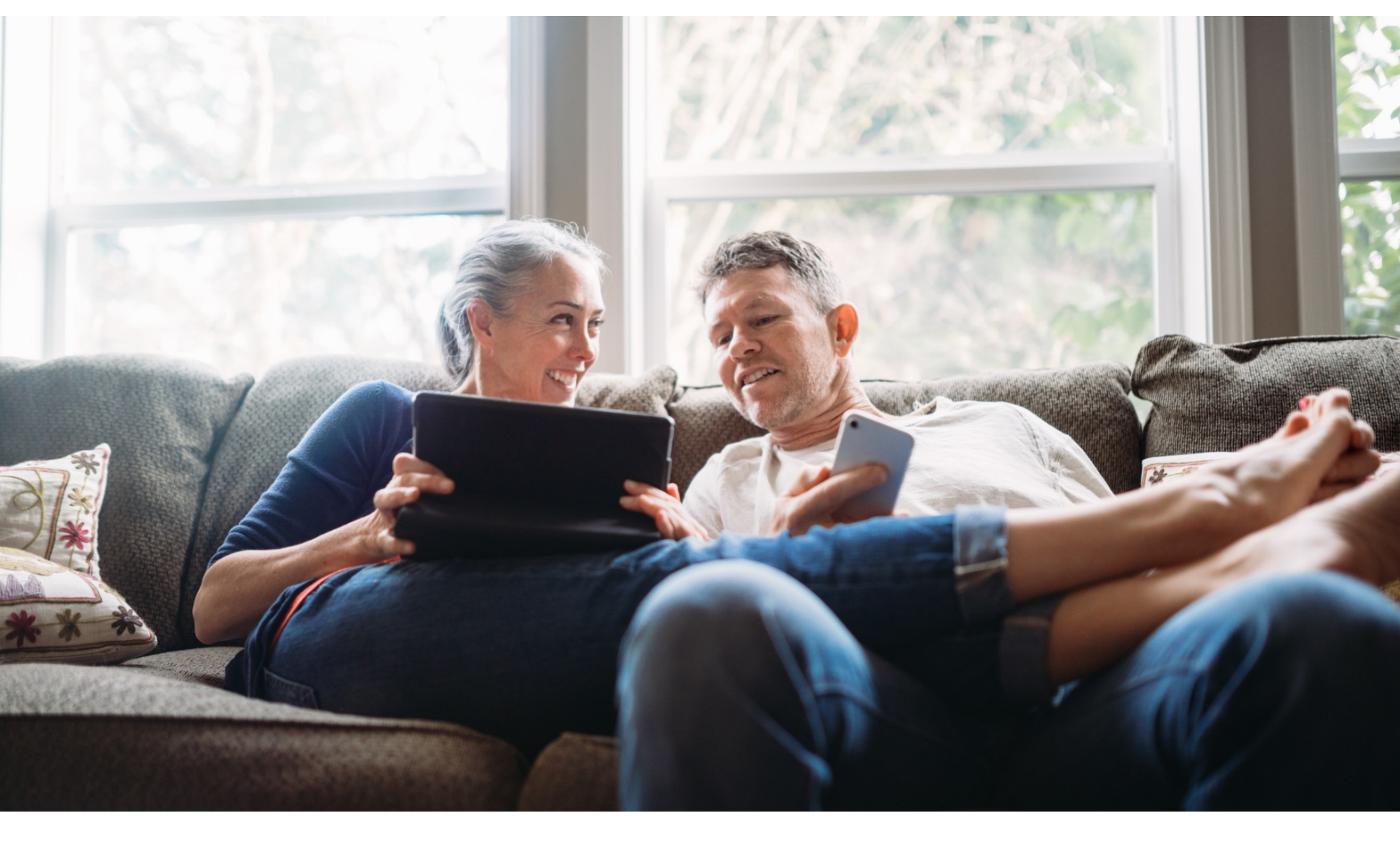

Your personalized Birchwood Client Portal keeps you connected to your financial life, your advisory team, and everything else you need for managing your wealth.

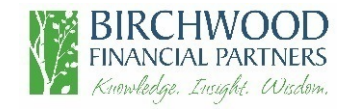

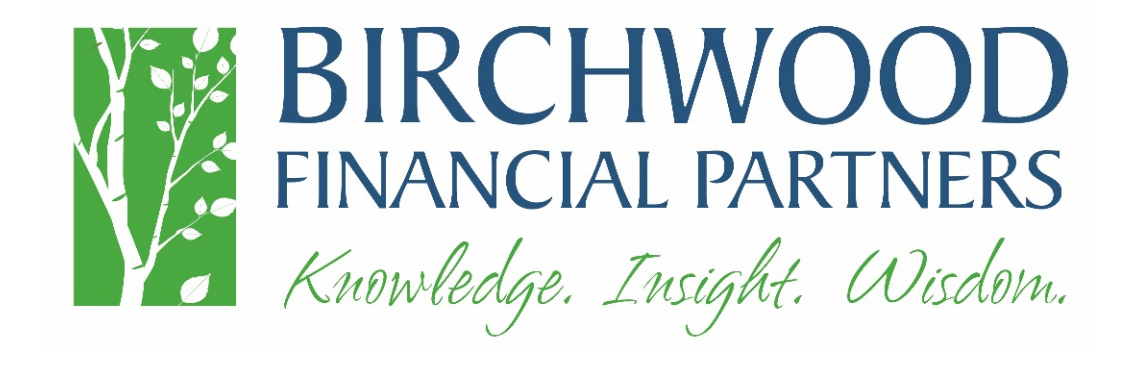

If you have any questions, please contact us. We are here for you.

952-885-9088